## ICP DAS

# EIP-2000 常見問題與解答

FAQ Version 1.0

ICP DAS Co., Ltd. 2013-12-06

| 目台 | 錄 |
|----|---|
|----|---|

| Q1 : | 如何與  | Allen-Bradle | y PLC 建立 | 連線?.  |   | <br>3 |
|------|------|--------------|----------|-------|---|-------|
|      |      |              |          |       |   |       |
| Q2:  | 如何使用 | 用 EIP-2000   | 系列產品的    | EDS 檔 | ? | 7     |

#### Q1: 如何與 Allen-Bradley PLC 建立連線?

A1: EIP-2000 系列模組經測試後已可與 Allen-Bradley PLC 通訊,作為測試的 PLC 為 Allen-Bradley<sup>™</sup> ControlLogix Logix 5563 與 1756-ENBT ControlLogix EtherNet/IP 模組,操作軟體為 RSLogix 5000,請參考以下操作步驟:

1. 開啟 RSLogix 5000 並建立新的專案

| File | Edit  | ⊻iew | Search | Logic | Communications | <u>T</u> ools | <u>W</u> indow | Help |   |
|------|-------|------|--------|-------|----------------|---------------|----------------|------|---|
|      | 2     |      | 51 X   |       |                |               |                |      |   |
| N    | Cotto | ller |        | RUN   |                |               |                |      | - |

圖 1-1. 建立新專案

2. 選擇 PLC 類型與輸入專案名稱

| New Controller       |                                        |   | ×      |
|----------------------|----------------------------------------|---|--------|
| Vendor:              | Allen-Bradley                          |   |        |
| <u>T</u> ype:        | 1769-L32E CompactLogix5332E Controller | • | ОК     |
| Re <u>v</u> ision:   | 17 •                                   |   | Cancel |
|                      | F Bedundancy Enabled                   |   | Help   |
| Na <u>m</u> e:       | EIP-2000                               |   |        |
| Description:         |                                        | ~ |        |
|                      |                                        | ~ |        |
| <u>C</u> hassis Type | (none)                                 | * |        |
| Sigt                 | 0 📑 Safety Partner Slot.               |   |        |
| Cr <u>e</u> ate In:  | C:\RSLogix 5000\Projects\EIP-2000      | _ | Browse |
|                      |                                        |   |        |
|                      |                                        |   |        |

圖 1-2. 建立新專案

#### 3. 在乙太網路選項中建立新的模組

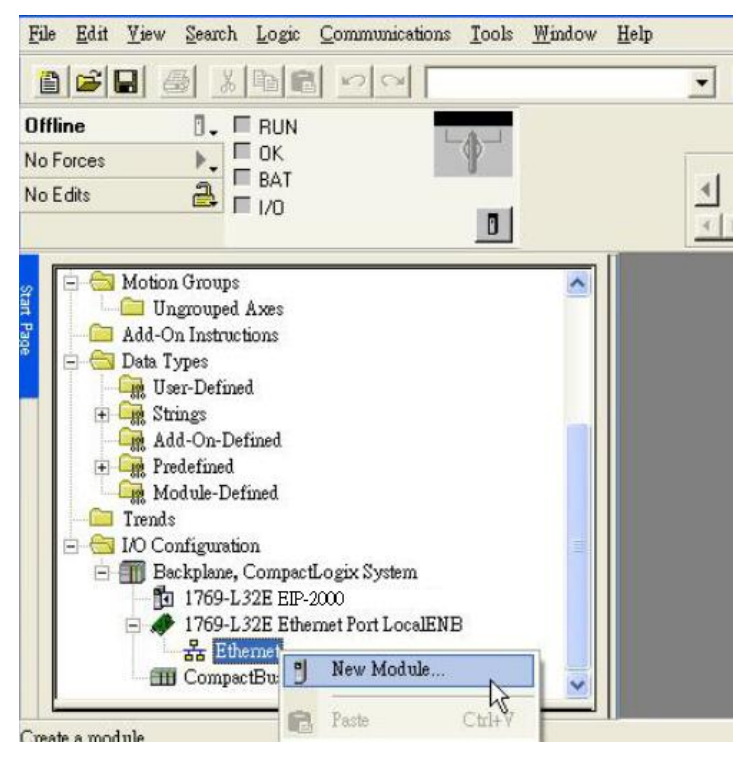

圖 1-3. 建立新模组

4. 在模組選擇視窗中,選擇"Communications"選項下的"ETHERNET-MODULE"

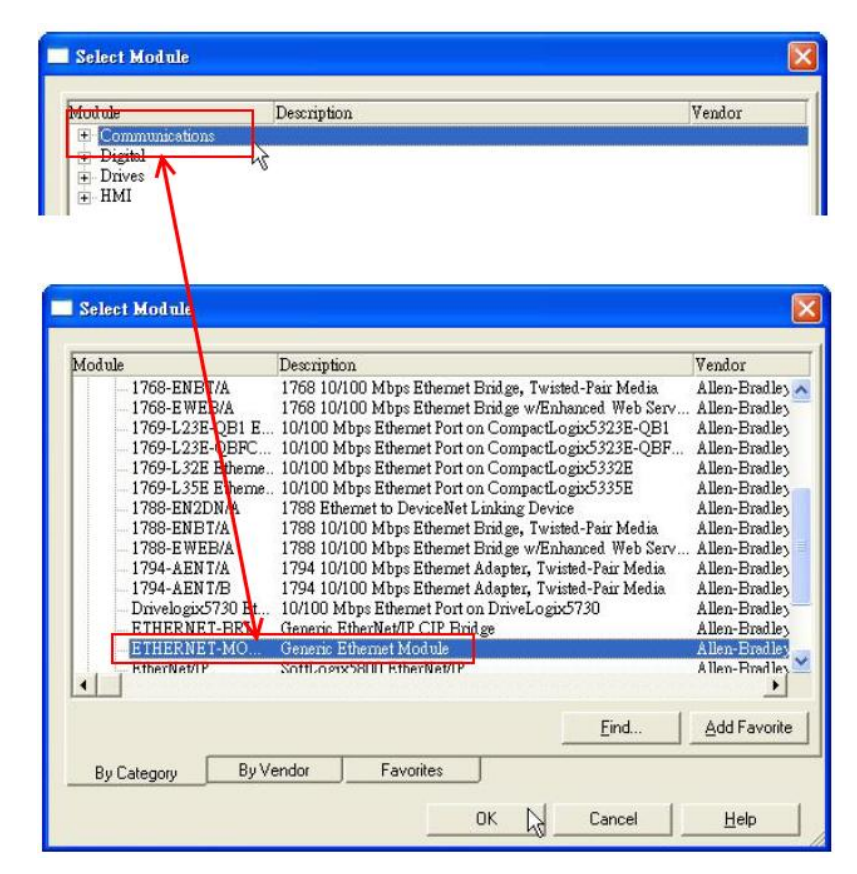

圖 1-4. 選擇 "ETHERNET-MODULE".

5. 設定新的模組參數,新模組的資料長度必須與 EIP-2000 系列模組 I/O 資料長度一致,各模組的 I/O 資料長度請厽考表 1-1, Instance ID 請參考表 1-2。

| l'ype:<br>/endor:                   | ETHERNET-MODULE G<br>Allen-Bradley | ieneric Etherne | et Module        | L        | EIP-20 | 55        |
|-------------------------------------|------------------------------------|-----------------|------------------|----------|--------|-----------|
| Parent:                             | LocalENB                           |                 | - Connection Par | ameters  |        |           |
| Na <u>m</u> e:                      | EIP-2000                           |                 |                  | Assembly |        |           |
| Description:                        |                                    | ^               | Įnput:           | 101      | 34     | • (8-bit) |
|                                     |                                    | ~               | O <u>u</u> tput: | 102      | 2      | • (8-bit) |
| Comm <u>F</u> orma<br>- Address / H | t: Data - SINT<br>Host Name        | -               | Configuration:   | 100      | 0      | ÷ (8-bit) |
|                                     | ess: 192 - 168 - 25                | 5.1             | Status Input:    |          |        |           |
| ← <u>H</u> ost N                    | ame:                               |                 | Status Output.   |          |        |           |

圖 1-5. EIP-2055 模組參數設定

| Module   | Data Assembly   | Byte count | Description                                              |  |  |
|----------|-----------------|------------|----------------------------------------------------------|--|--|
|          |                 | 34         | 1 <sup>st</sup> Byte: DI status                          |  |  |
| EIP-2055 | Input Assembly  |            | 2 <sup>nd</sup> Byte: DO status read back                |  |  |
|          |                 |            | 3 <sup>rd</sup> ~34 <sup>th</sup> Byte: DI counters      |  |  |
|          | Output Accombly | 2          | 1 <sup>st</sup> Byte: DO status                          |  |  |
|          | Output Assembly | 2          | 2 <sup>nd</sup> Byte: to set DI counters zero            |  |  |
|          |                 |            | 1 <sup>st</sup> Byte: DI status                          |  |  |
| EIP-2060 | Input Assembly  | 26         | 2 <sup>nd</sup> Byte: DO status read back                |  |  |
|          |                 |            | 3 <sup>rd</sup> ~26 <sup>th</sup> Byte: DI counters      |  |  |
|          | Output Assembly | 2          | 1 <sup>st</sup> Byte: DO status                          |  |  |
|          |                 |            | 2 <sup>nd</sup> Byte: to set DI counters zero            |  |  |
|          | Input Accombly  | 2          | 1 <sup>st</sup> Byte: DO status read back (DO0~DO7).     |  |  |
| EID 2042 | Input Assembly  |            | 2 <sup>nd</sup> Byte: DO status read back (DO8~DO15).    |  |  |
| EIF-2042 | Output Aggombly | 2          | 1 <sup>st</sup> Byte: DO status (DO0~DO7).               |  |  |
|          | Output Assembly | 2          | 2 <sup>nd</sup> Byte: DO status (DO8~DO15).              |  |  |
|          |                 |            | 1 <sup>st</sup> Byte: DI status(DI0~DI7).                |  |  |
| EID 2051 | Input Assembly  | 66         | 2 <sup>nd</sup> Byte: DI status(DI8~DI15).               |  |  |
| EIP-2051 |                 |            | 3 <sup>rd</sup> ~65 <sup>th</sup> Byte: DI counters.     |  |  |
|          | Output Assembly | 2          | 1 <sup>st</sup> Byte: to set DI counters zero (DI0~DI7). |  |  |

表 1-1. EIP-2000 系列模組 I/O 資料長度

|           |                 |    | 2 <sup>nd</sup> Byte: to set DI counters zero (DI8~DI15).            |  |  |
|-----------|-----------------|----|----------------------------------------------------------------------|--|--|
|           | Innut Accombly  | 31 | $1^{st} \sim 16^{th}$ Byte: AI status(AI0~7) for DIFF. or S.E. mode. |  |  |
|           | Input Assembly  |    | $17^{nd} \sim 31^{th}$ Byte: AI status(AI8~15) for S.E. mode only.   |  |  |
|           |                 |    | 1 <sup>st</sup> Byte: Set value to the module.                       |  |  |
|           |                 |    | $2^{nd} \sim 17^{th}$ Byte: Set type code to AI0~AI15.               |  |  |
| EIP-2017  |                 |    | 18 <sup>th</sup> Byte: Filter selection of AI                        |  |  |
|           | Output Assembly | 22 | 19 <sup>th</sup> Byte: Channel mode selection DIFF. or S.E.          |  |  |
|           |                 |    | 20 <sup>th</sup> Byte: AI representation                             |  |  |
|           |                 |    | 21 <sup>th</sup> Byte: AI channel selection (AI0 ~ AI7)              |  |  |
|           |                 |    | 22 <sup>th</sup> Byte: AI channel selection (AI8 ~ AI15)             |  |  |
|           | Input Assembly  | 20 | $1^{st} \sim 16^{th}$ Byte: AI status(AI0~AI7).                      |  |  |
|           |                 |    | $17^{nd} \sim 18^{th}$ Byte: The Brocken wire status.                |  |  |
|           |                 |    | $19^{rd} \sim 20^{th}$ Byte: CJC status.                             |  |  |
|           |                 |    | 1 <sup>st</sup> Byte: Set value to the module.                       |  |  |
|           |                 |    | $2^{nd} \sim 7^{th}$ Byte: Set type code to Ch0~Ch7.                 |  |  |
| FID 2010  |                 |    | 8 <sup>th</sup> Byte: Filter selection of AI                         |  |  |
| LII -2017 |                 |    | 9 <sup>th</sup> Byte: Wire break detector                            |  |  |
|           | Output Assembly | 21 | 10 <sup>th</sup> Byte: AI representation                             |  |  |
|           |                 |    | 11 <sup>th</sup> Byte: Select AI channel to be short                 |  |  |
|           |                 |    | 12 <sup>th</sup> Byte: CJC switch                                    |  |  |
|           |                 |    | 13 <sup>th</sup> Byte: CJC increment                                 |  |  |
|           |                 |    | 14 <sup>th</sup> ~ 21 <sup>th</sup> Byte:CJC Offset                  |  |  |

### 表 1-2. EIP-2000 系列 Instance ID

| Implicit Message Information of EIP-2000 |                         |                                      |  |  |  |  |
|------------------------------------------|-------------------------|--------------------------------------|--|--|--|--|
| Instance                                 | Instance ID             | Data length                          |  |  |  |  |
| Input(T->O)                              | 65 <sub>hex</sub> (101) | Depends on modules. e.g.34(EIP-2055) |  |  |  |  |
| Out(O->T)                                | 66 <sub>hex</sub> (102) | Depends on modules. e.g.2(EIP-2055)  |  |  |  |  |
| Configuration                            | 64 <sub>hex</sub> (100) |                                      |  |  |  |  |

#### Q2:如何使用 EIP-2000 系列產品的 EDS 檔?

A2: EtherNet/IP Scanner 可以透過 EDS 檔來取得 Adapter 的資訊並建立連線,使用者可以到泓格的網站 取得 EIP-2000 系列產品的 EDS 檔。

http://www.icpdas.com/products/Remote\_IO/can\_bus/EtherNet\_IP\_series.htm

下面我們提供了 Hilscher CIFX 50-RE 板卡開啟 EIP-2055 EDS 檔的操作步驟. 以下步驟使用的設定軟體為 SYNCON.net:

1. 開啟 SYNCON.net 並建立新專案。

| 2 | s SY         | CON.net - [Untitled.spj]                                     |                  |
|---|--------------|--------------------------------------------------------------|------------------|
|   | <u>F</u> ile | <u>V</u> iew <u>D</u> evice Ne <u>t</u> work E <u>x</u> tras | Help             |
| I | ۵            | <u>N</u> ew                                                  | ) <b>A A A A</b> |
| I | 2            | <u>O</u> pen                                                 | x netDevice      |
| Г |              | Clox                                                         |                  |
|   |              | Save                                                         |                  |
|   |              | Save <u>a</u> s                                              |                  |
|   |              | 1 D:\EtherNet_IP\\GW-7472.spj                                |                  |
|   |              | 2 EIP-2055_EDS.spj                                           |                  |
|   |              | <u>3</u> EIP-2055.spj                                        |                  |
|   |              | <u>4</u> EIP-2042.spj                                        |                  |
|   |              | <u>E</u> xit                                                 |                  |
| ľ |              |                                                              | _                |
|   |              |                                                              |                  |
| 1 |              | 圖 2-1                                                        | 建立新專案            |

2. 在"EtherNet/IP -> Master" 選單下找到"CIFX RE/EIM", 並拖曳到匯流排上。

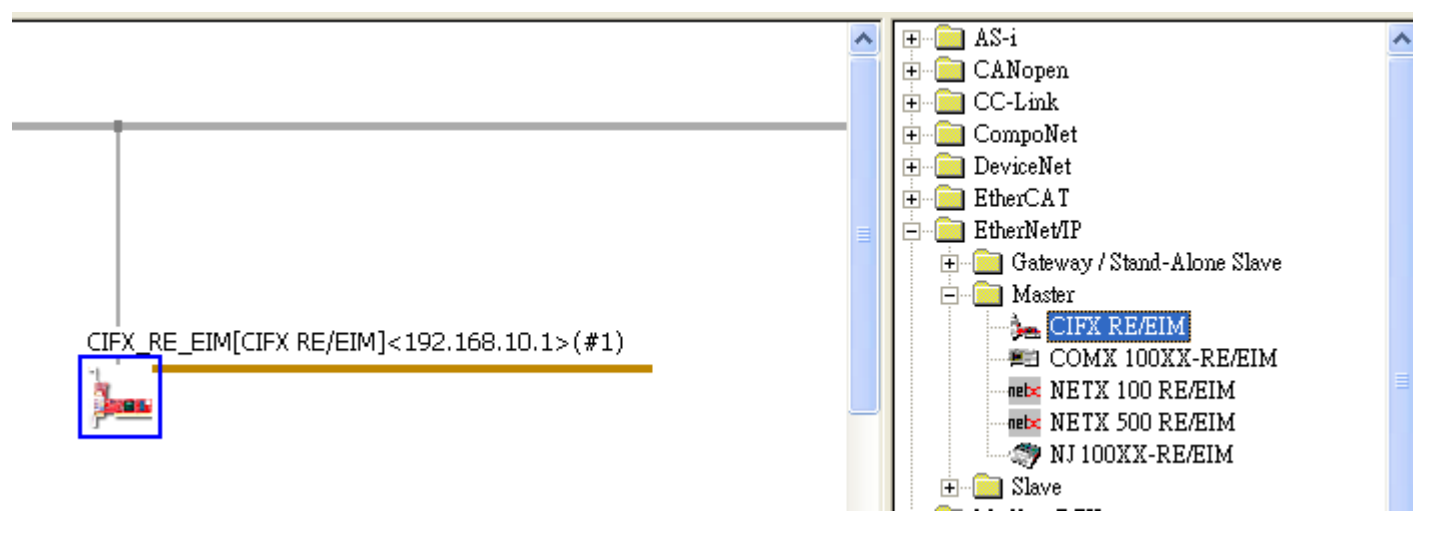

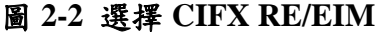

3. 點選"Network"選項下的"Import Device Descriptions".

| <u>F</u> ile | <u>V</u> iew | Device   | Nety | vork E <u>x</u> tras <u>H</u> elp |   |
|--------------|--------------|----------|------|-----------------------------------|---|
| D            | 2            | 2        | 랔    | <u>A</u> dd Busline               | ų |
| netProje     | ect          |          | 갈    | <u>D</u> elete Last Busline       |   |
|              | Project:     | Untitled | £    | Start Project <u>D</u> ebug Mode  |   |
|              | 涛 CIF        | X_RE_E   | STOP | Stop Project <u>D</u> ebug Mode   |   |
|              |              |          | 3    | De <u>v</u> ice Catalog           |   |
|              |              |          |      | Import Device Descriptions        |   |
|              |              |          |      | Print Project Data                |   |
|              |              |          |      |                                   |   |

圖 2-3 導入設備資訊

4. 尋找 EIP-2055 EDS 檔的路徑並選擇 EIP-2055\_EDS.eds 檔。

| EIP-2055 EDS     | •       | 🗢 🗈 💣 🎫 |
|------------------|---------|---------|
| EIP-2055_EDS.eds |         |         |
|                  |         |         |
| 圖 2-4 遵          | 擇 EDS 檔 |         |

5. 導入成功後,使用者可以在"EtherNet/IP -> Slave"下找到"EIP-2055 EDS V1.1",拖曳"EIP-2055 EDS V1.1",拖曳"EIP-2055 EDS V1.1"致匯流排。

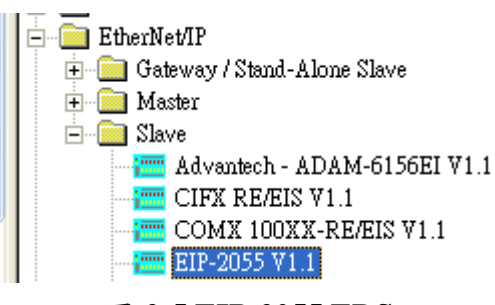

圖 2-5 EIP-2055 EDS

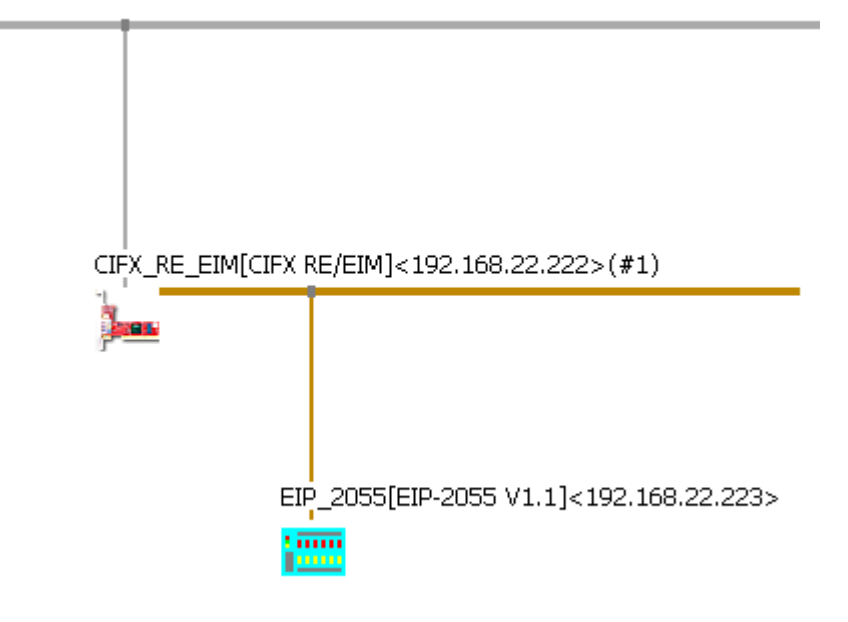

圖 2-6 網路設定

7. 滑鼠右鍵點選 CIFX\_RE/EIM 並點選下載。

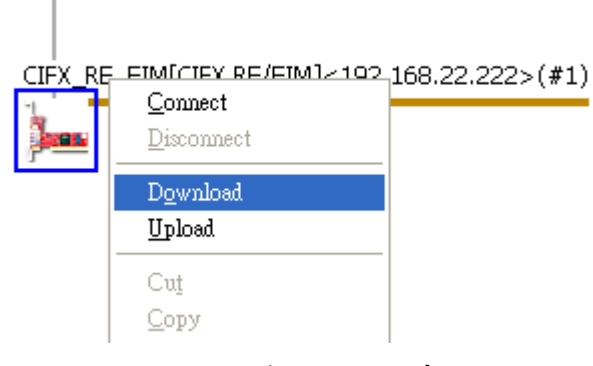

#### 圖 2-7 下載設定至板卡

8. 右鍵再次點選 CIFX\_RE/EIM 並點擊"Start Communication"開始通訊.

1

|   | Connect<br>Disconnect<br>Download<br>Upload<br>Cut<br>Copy                                          | <b>~?.168.22.222&gt;(#1)</b><br>-                   |                     |
|---|----------------------------------------------------------------------------------------------------|-----------------------------------------------------|---------------------|
| - | <u>Paste</u><br><u>N</u> etwork Scan<br>Configuration<br>Measured Value<br>Simulation<br>Diagnostic | - ENIP Generic Adapter]<br>-                        | <192.168.22.223>    |
| - | Additional Functions →<br>Delete                                                                    | Offline Compare<br>Online Compare<br>Setpoint Value |                     |
|   | Symbolic Name                                                                                       | Service 🕨                                           | Start Communication |
|   |                                                                                                    | License                                             | Stop Communication  |
|   |                                                                                                    | Export ><br>Print >                                 |                     |

圖 2-8 開始通訊

9. 已成功建立通訊,使用者可以在 Diagnostic 視窗中觀測 I/O 狀態。

| retDevice - Diagnostic CIFX_RE_EIM[CIFX RE/EIM]<192.168.22.222>(#1)                                                                                                    |                                                                            |   |                                                                      |                      |                                       |                |                                          |                                     |                            |                            |            |                                 |                            |                            |                      |                              |
|----------------------------------------------------------------------------------------------------|----------------------------------------------------------------------------|---|----------------------------------------------------------------------|----------------------|---------------------------------------|----------------|------------------------------------------|-------------------------------------|----------------------------|----------------------------|------------|---------------------------------|----------------------------|----------------------------|----------------------|------------------------------|
| IO Device: CIF<br>Vendor: Hils                                                                                                    | X RE/EIM<br>cher GmbH                                                      |   |                                                                      |                      |                                       |                |                                          | Devid<br>Vend                       | e ID:<br>or ID:            |                            | 0×0<br>0×0 | 0102<br>011B                    |                            |                            |                      | Fot                          |
| Navigation Area<br>Diagnosis<br>General Diagnosis<br>Hirnware Diagnosis<br>Firmware Diagnosis<br>RX, SYSTEM<br>DPM_COMO_SMEX<br>DPM_COMO_RMEX<br>EIM_CL1_TASK<br>EIM_CL1_TASK<br>EIM_CD1_TASK<br>EIM_CD2_TASK<br>EIM_CD2_TASK<br>EIM_CD2_TASK<br>EIM_CD2_TASK<br>EIM_CD2_TASK<br>FIS_DLR_TASK<br>Dols<br>Packet Monitor | Columns:<br>Intput data<br>Offset:<br>000000000000000000000000000000000000 |   | 16<br>02<br>00<br>00<br>00<br>00<br>00<br>00<br>00<br>00<br>00<br>00 | 03<br>00<br>00<br>00 | ✓       Go       04       00       00 | 05<br>00<br>00 | 06 00 00 00 00 00 00 00 00 00 00 00 00 0 | 0 Moi<br>07<br>00<br>00<br>00<br>00 | 08<br>00<br>00<br>00<br>00 | 09<br>00<br>00<br>00<br>00 |            | splay (<br>0B<br>00<br>00<br>00 | 0C<br>00<br>00<br>00<br>00 | 0D<br>00<br>00<br>00<br>00 | 0E<br>00<br>00<br>00 | al V<br>0F<br>00<br>00<br>00 |
| <                                                                                                    | ,                                                                          |   |                                                                      |                      |                                       |                |                                          |                                     |                            |                            |            |                                 |                            |                            | Updat                | te                           |
|                                                                                                    |                                                                            |   |                                                                      |                      |                                       |                |                                          | OK                                  |                            | G                          | ancel      |                                 | Apply                      | /                          | н                    | elp                          |
| 😍 Connected 🛛 🧕 Device                                                                                                    |                                                                            | 8 |                                                                      |                      |                                       |                |                                          |                                     |                            |                            |            |                                 |                            |                            |                      | 11                           |

圖 2-9 I/O 狀態觀測